# PC 站组态、下载使用指南

PC Station configuration and download user guide

Getting\_Started

Edition(2011年4月)

摘 要 本文讲述了 PC 站的概念,以及配置、下载的基本使用方法。

**关键词** PC 站, PCS 7, STEP 7, WinCC, S7-400H, 冗余, OPC 服务器, S7 连接, S7 容错连接, 以太网, MAC 地址, ISO, SCE

**Key Words** PC Station, PCS 7, STEP 7, WinCC, S7-400H, Redundancy, OPC Server, S7 connection, S7 connection fault-tolerant, Ethernet, MAC address, Station Configuration Editor

### 目 录

| PC站组态、下载使用指南           | . 1 |
|------------------------|-----|
| 1. PC站简介               | . 4 |
| <b>1.1</b> 相关的几个术语和概念: | 4   |
| 1.2 组态PC站的功能           | 6   |
| 1.3 组态PC站的软件要求         | 6   |
| 2. PC站的组态和SCE的配置       | . 8 |
| 2.1 配置AS站              | 8   |
| 2.3 NetPro 组态          | 15  |
| 2.4 配置站组态编辑器SCE        | 19  |
| 3. PC站的下载              | 21  |
| 3.1 PC站的下载方法           | 21  |
| 3.2 PC站下载步骤            | 21  |

### 1.PC 站简介

PC Station 是 SIMATIC 自动化系统中包含通讯模块以及软件组件的一台 PC。以下将 SIMATIC PC Station 简称为 PC 站。

SIMATIC NET 可以采用"Advanced PC Configuration"的方式来组态 PC 站,从而实现通过 工程师站(使用 STEP 7, PCS 7 等组态工具)对操作员站(OS)等 PC 站的集中组态。这种组 态方式以统一的工具,统一的方法组态 SIMATIC 控制系统中的控制器,PC 站,网络通讯等,以 下载的方式将组态部署到目标 PC,从而避免了多种工具,分散组态带来的困扰,提高了效率。

1.1 相关的几个术语和概念:

PC Station (PC 站): 在硬件上就是一台实现 SIMATIC 通讯、控制功能的 PC 机,在软件中使用一个虚拟的站点来配置,采用类似 PLC 站点配置方式对其进行组态。在实际的应用中, ES 工程师站和 OS 操作员站等都是一个 PC 站,通常 PC 站的组态中包括若干软件应用和通讯硬件接口,软件应用包括 WinCC Application, Application, OPC Server 等,硬件接口主要是 CP 通讯处理器,如: CP1613、CP5611、IE General (普通网卡)等。

下图说明了这种组态方式中 PC 站的概念。

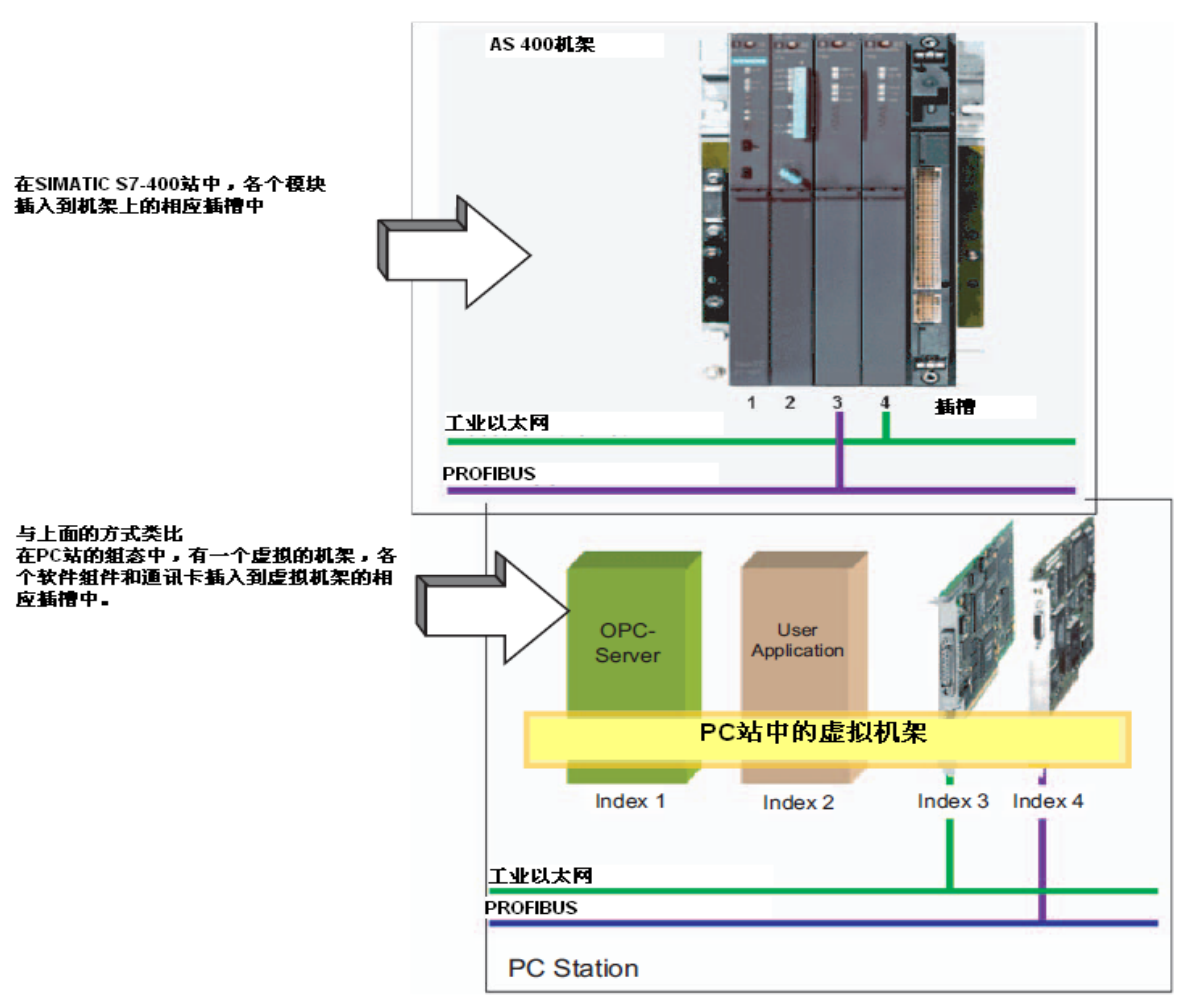

图 1 PC 站的概念

- Named Connection(命名连接): WinCC 所在的 PC 站与控制器之间在 STEP 7 中配置 通讯,建立连接,连接类型可以是 S7-connection(S7 连接),S7-connection faulttolerant(容错连接)。在 WinCC 的变量通道中,基于这种连接的符号名通讯的连接方 式,称为 Named Connection(命名连接)。
- PC Internal: SIMATIC PG/PC 接口中的一种。相对于 PG/PC 的实际物理接口(例如 CP1613(ISO)等), PC Internal 是一个虚拟的接口,通常用于向本机下载 PC 站或者通 过本机的 PC 站到其它站点(包括 AS 站和 PC 站)的路由访问。
- IE General: 除西门子公司专用工业以太网卡以外的其它以太网卡统称,如计算机集成的网卡,在 SIMATIC Manager 硬件列表里,都用 IE General 代替。需要注意的是:使用 IE General 无法与 S7-400H 控制器建立容错连接(S7 Connection fault tolerant)。
- Station Configuration Editor(站组态编辑器):在正确安装完 SIMATIC NET 后,在电脑 右下角系统托盘里可以看到一个小电脑图标,它就是站组态编辑器,以下简称

SCE, 鼠标双击打开它, 在这里可以对本机的 PC 站接口进行配置并监视其组件的运行 状态, Windows 启动后, SCE 会自动启动并加载相关配置。

| Sta | ation C  | onfiguration Edito    | r - [ONLINE]  | 动相    | 日态编辑   | 器,简称        | "SCE"    |         |
|-----|----------|-----------------------|---------------|-------|--------|-------------|----------|---------|
| C   | omponer  | nts Diagnostics Confi | guration Info |       |        | 100 - 1-010 |          | _       |
|     | Station: | SERV11                |               | Mode: | RUN    | _P          |          |         |
|     | Index    | Name                  | Туре          | Ring  | Status | Run/Stop    | Conn     | ~       |
|     | 1        | WinCC Applicat        | WinCC Appli   |       |        | 0           |          |         |
|     | 2        | IE General            | IE General    |       |        | 0           |          |         |
|     | 3        | 🃳 CP 5611             | CP 5611       |       |        | 0           |          |         |
|     | 4        | 🃳 CP 1613             | CP 1613       |       |        | 0           |          |         |
|     | 7        |                       |               |       |        |             |          |         |
|     |          |                       |               |       |        |             | •        |         |
|     |          |                       |               | 双击    | 打开sc   | E窗口 🗋       |          |         |
|     |          |                       |               |       | - 🔁    | сн 🔇 🖁      | <b>₽</b> | 4:33 AM |

图 2 PC 站下载后 SCE 的状态图

#### 1.2 组态 PC 站的功能

通过组态 PC 站的方式,可以实现以下的一些功能:

- WinCC 可以在 STEP 7 全集成自动化的框架内进行项目创建和管理。
   这符合全集成自动化的概念,通过集成的数据管理、通讯和集成的编程组态,为用户提供了优化、集成的产品和方案,使用户拥有简单便捷的操作和维护环境。
   WinCC 中不用再手动配置通讯驱动和变量,在 STEP 7 中定义的变量和通讯参数可以在OS 编译过程中直接传输到 WinCC 里。而且 WinCC 项目的接口统一,项目的移植性好。
- ◆ 可以实现 WinCC 与 S7-400H 冗余控制器的冗余通讯。
   在涉及 S7-400H 控制器应用时,操作员站与 AS 站控制器的通讯一定要通过 PC 站方式
   来组态,在 NetPro 里建立 PC 站与 AS 站的容错通讯连接,并将连接下载到 PC 站和
   AS 站, PC 站与 AS 站之间通过建立的连接进行通讯。
- ◆ 通过在 PC 站内插入 OPC Server 软件应用,可以实现控制器与上位软件的 SIMATIC NET OPC 通讯。
- ◆ 西门子控制器与第三方监控软件的通讯:组态 Application 对象,通过 API 编程实现。

1.3 组态 PC 站的软件要求

◆ PCS 7 软件环境。需要安装 PCS 7 工程师站软件。

- ◆ STEP 7+WinCC 软件环境。
  - WinCC 与 STEP 7 独立安装。这种方式下,在 STEP 7 的 PC 站组态中无法使用 "WinCC Application",可以使用 "Application"组态。WinCC 项目与 STEP 7 项目 独立组态,无法实现 WinCC 的数据集成编译,需要在 WinCC 变量管理器中手动配置 Named Connection 通道参数。
  - WinCC与STEP 7 集成安装。安装WinCC时选择安装AS-OS Engineering的组件。这种方式下,在STEP 7 的PC站组态中可以使用"WinCC Application",WinCC项目可以与STEP 7 项目集成,从而实现数据编译等功能。详细请参考: http://support.automation.siemens.com/CN/view/zh/34995306

为保证 PC 站正常工作,应注意 Windows 操作系统、STEP 7、WinCC 和 SIMATIC NET 软件的兼容性。

- ◆ STEP 7+WinCC软件环境: 推荐使用供货时WinCC软件包里提供的SIMATIC NET软件。关于软件的兼容性,请参考 下列链接: <u>http://support.automation.siemens.com/CN/view/zh/21927773</u>
- ◆ PCS 7 软件环境:

使用PCS 7 安装包所提供的安装选项。不允许与WinCC, STEP 7, SIMATIC NET等独 立产品混合安装或者升级安装。PCS 7 所对应的各个组件的版本参考下列链接: http://support.automation.siemens.com/CN/view/zh/2334224

### 2.PC 站的组态和 SCE 的配置

图 2 的系统中包括 2 个 S7-400H 控制器、一个工程师站(兼操作员站)和两个单操作员站, 所有 PC 站通过 CP1613 网卡与控制器通讯。下面将以此为例介绍 PC 站的组态和下载过程。

建议终端总线和系统总线使用独立的交换机,避免终端总线通讯对系统总线的影响。

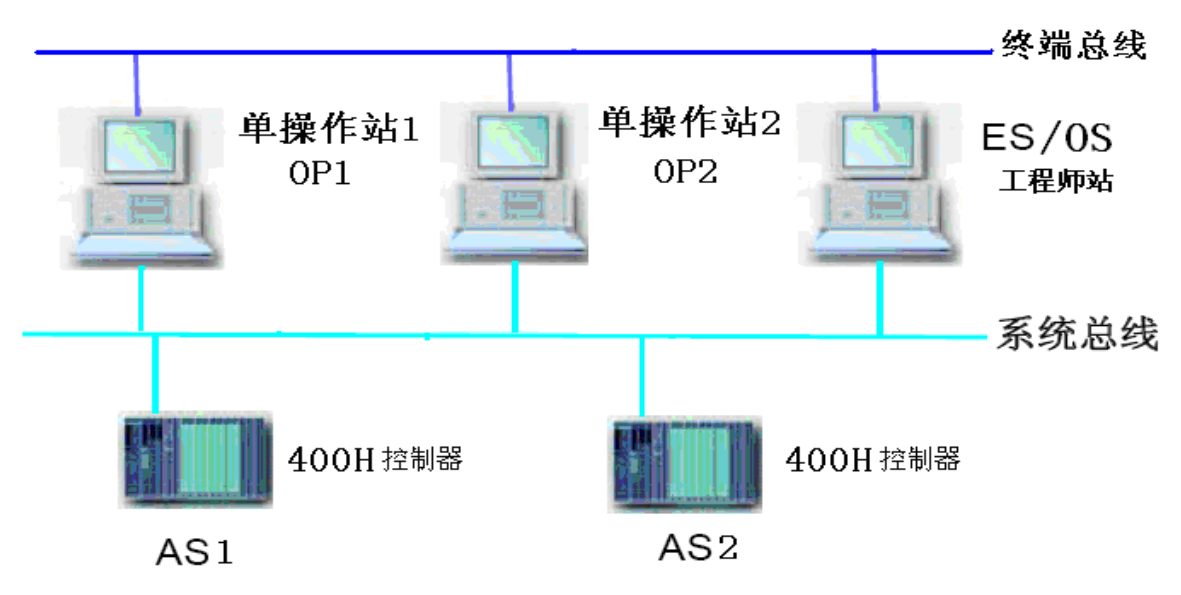

图 3 单站架构的 PC 站配置实例

成,其它版本如有差别,恕不另行通知。

2.1 配置 AS 站

2.1.1 准备工作:建立项目,并插入 400H 站

1) 在 SIMATIC Manger 中插入一个项目,在 Insert 菜单下的 Station 选项中选择 SIMATIC H Station,添加一个新的 S7-400H 的站,如下图所示:

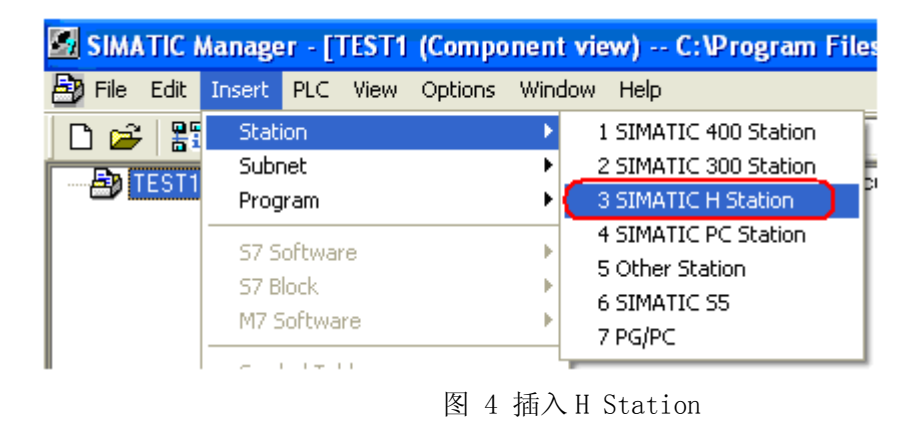

IA&DT&BT Service & Support

2.1.2 配置 AS 站的硬件

1)在 S7-400H 站下双击 Hardware 打开硬件配置。

2)添加一个 UR2 H 机架,在机架的适当位置插入 PS407 和 S7-400H CPU,并设定 CPU 上 PROFIBUS DP 主站的地址。接着添加同步子模板到 CPU 的 IF1 和 IF2 槽位上。如下图所示:

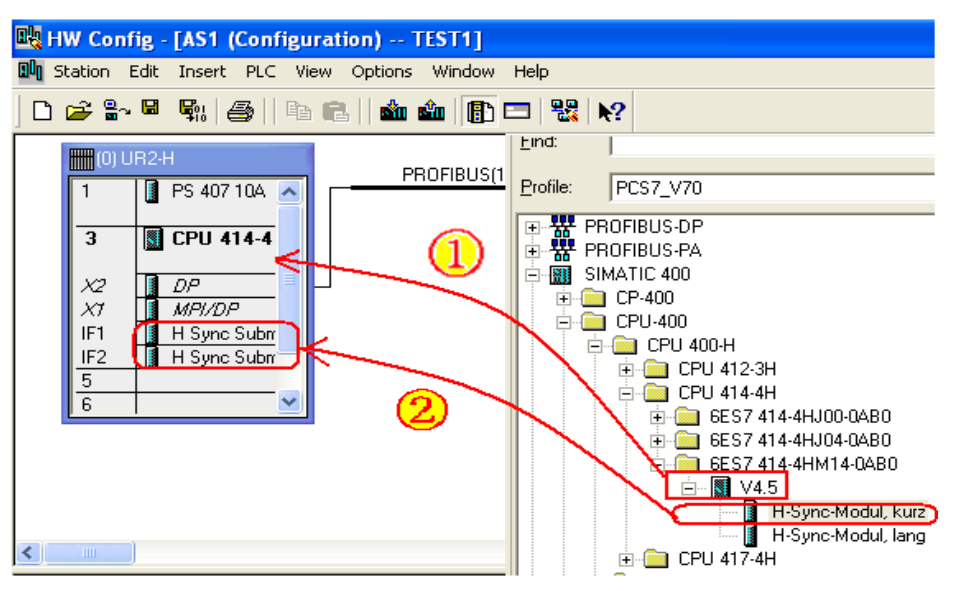

图 5 插入机架, CPU 及同步子模块

3) 添加以太网网卡并配置网络地址

在机架上插入 CP443-1 以太网模板,在配置地址时新建一条以太网子网,为便于识别,将它 更名为"Plant Bus",接着再配置它的网络地址。

具体选用 MAC 地址还是 IP 地址,根据实际情况选择,如无特殊要求,一般建议仅采用 MAC 地址。例如:冗余系统仅选用 MAC 地址。

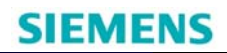

| Properties - Ethernet interface CP 443- | 1 (R0/S5)                    |
|-----------------------------------------|------------------------------|
| General Parameters                      |                              |
| 🔽 Set MAC address / use ISO protocol    |                              |
| MAC address: 08-00-06-00-00-75          | 3                            |
| IP protocol is being used               |                              |
| IP address: 192.70.44.75                | Gateway<br>Do not use router |
| Subnet mask: 255.255.255.0              | C Use router                 |
|                                         | Address: 192.70.44.75        |
| Subnet:                                 |                              |
| Plant Bus 2                             | New<br>Properties            |
| ОК                                      | Cancel Help                  |

图 6 配置 CP443-1

4)将机架 0 的硬件配置拷贝,粘贴,生成机架 1 并调整网络参数,如:新建另外一个

PROFIBUS 总线,修改 CP443-1 的 MAC 地址等。在硬件组态中出现两个机架,如下图所示:

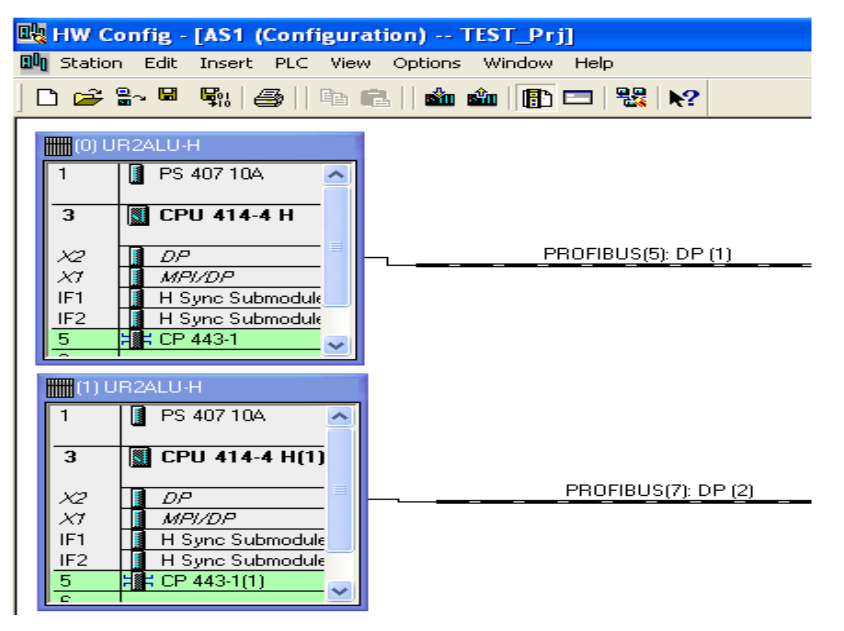

图 7 复制 RACKO 机架成 RACK1

5) 接着再插入另外一个 S7-400H 站, 它的 CP443-1 也连接到"Plant Bus"子网上并设置相应 地址。

关于如何组态 S7-400H 控制器,请参考西门子支持网站上文档:西门子冗余系统指南

http://www.ad.siemens.com.cn/download/searchResult.aspx?searchText=F0153

2.2 插入并配置 PC 站

2.2.1 插入工程师站并对其进行配置

在本例中, ES 站兼用做操作员站来使用,同样配置了 CP1613 网卡。工程师站的组态步骤 如下:

1)选择菜单命令"插入"(Insert) >"站"(Station) >"SIMATIC PC 站"(SIMATIC PC Station),在 所选项目中插入了一个新的 SIMATIC PC 站。

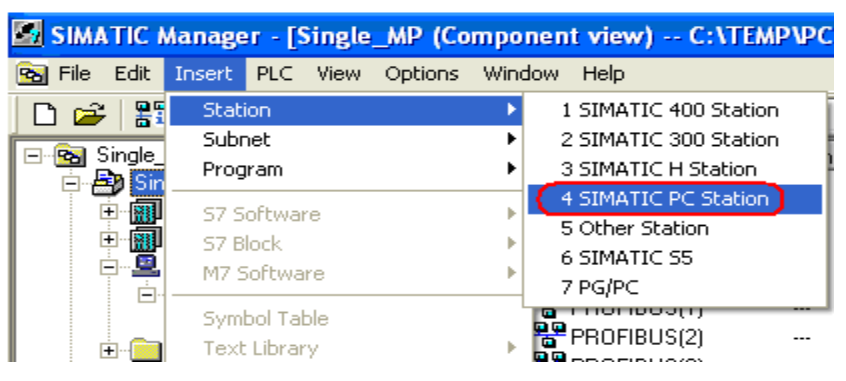

图 8 项目里插入 PC 站

2)在 SIMATIC Manager 中选中插入的 PC 站,点击右键 →Object Properties...,在弹出的 对话框中设置 PC 站名和计算机名,本例中为"ES",默认情况下 PC 站名称与计算机名同名,选 中"Computer name identical to PC station name"即可,如下图所示。

| SIMATIC Manager - [TEST_MP    | (Component view) F:\GONG\test project\TEST_MP\TEST_MP]   |
|-------------------------------|----------------------------------------------------------|
| 😪 File Edit Insert PLC View C | Options Window Help                                      |
| 🗅 😅   🏭 🛲   👗 🛍 🛍             | 🏜 🔎 🐾 🕒 🔛 🕮 🏢 🛍 🕇 No Filter > 💽 🍸 💱                      |
| E B TEST_MP                   | 💵 Configuration 📲 WinCC Application 📲 CP 1613            |
| ⊡∰ TEST_Pŋ<br>⊡∰ AS1          | Properties - SIMATIC PC Station                          |
| ⊡…⊈ ES                        | General Settings Configuration                           |
| ian II WinCC Applicatio       | Name:                                                    |
| ⊞ 🍥 🏟 TEST_Líb                | Project path: TEST_Prj\ES                                |
|                               | Storage location F:\GONG\test project\TEST_MP\TEST_Pri * |
|                               | Author:                                                  |
|                               | Date created: 08/09/2009 05:02:11 PM                     |
|                               | Last modified: 08/25/2009 02:40:06 PM                    |
|                               | Computer name                                            |
|                               | Computer name identical to PC station name               |
|                               | Computer name: ES                                        |
|                               |                                                          |
|                               | OK Help                                                  |
|                               |                                                          |
|                               | 图 9 PC 站的更名                                              |

IA&DT&BT Service & Support

3) 双击"组态"(Configuration),打开 SIMATIC PC 站的硬件配置。在硬件目录中的 "SIMATIC PC 站"(SIMATIC PC Station) -> HMI 下,选择 WinCC Application 并将其拖到硬件组 态里第一槽。

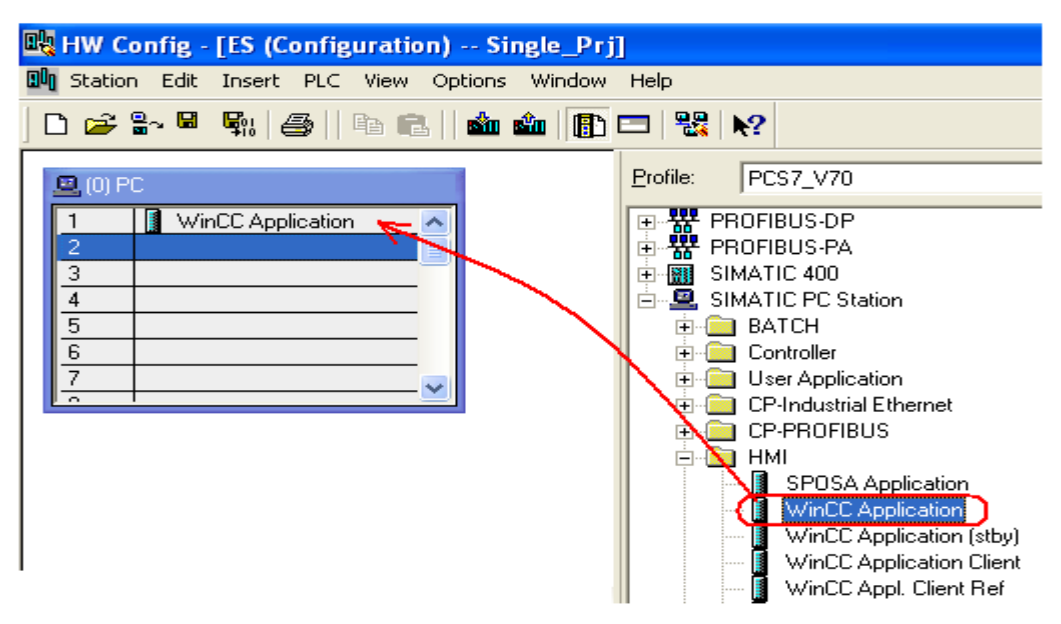

图 10 ES 站里插入 WinCC Application

4) 在"SIMATIC PC 站" →"CP 工业以太网"(CP Industrial Ethernet)硬件目录中,选择安装

在 SIMATIC PC 站中的通讯处理器,在这里选择 CP1613 处理器,将其拖动到 PC 站的第二槽。

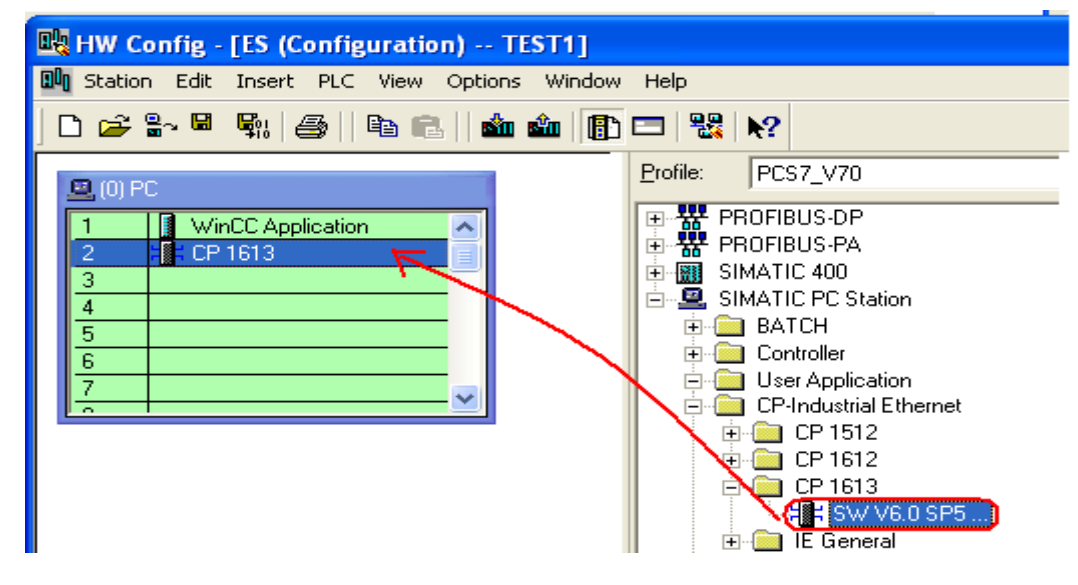

图 11 ES 站插入 CP1613 网卡

5)系统会自动弹出 CP1613 卡的属性对话框,为 CP1613 设置所需的网络地址,并将其分 配到已生成的子网 PLANT BUS,如下图所示。

| Properties - Ethernet interface CP 1613 (R0/S2)        |                 |
|--------------------------------------------------------|-----------------|
| General Parameters                                     |                 |
| 🔽 Set MAC address / use ISO protocol                   |                 |
| MAC address: (08-00-06-00-02) If a subnet is selected, | is is suggested |
| IP protocol is being used                              |                 |
| IP address: 192.168.0.1 Gateway                        |                 |
| Subnet mask: 255.255.0                                 |                 |
|                                                        | New             |
| PLANT_BUS                                              | Properties      |
|                                                        |                 |
| ОК                                                     | Cancel Help     |

图 12 配置 ES 站 CP1613 网卡的属性

完成配置工作,保存组态并进行编译,编译后结果如下图所示。

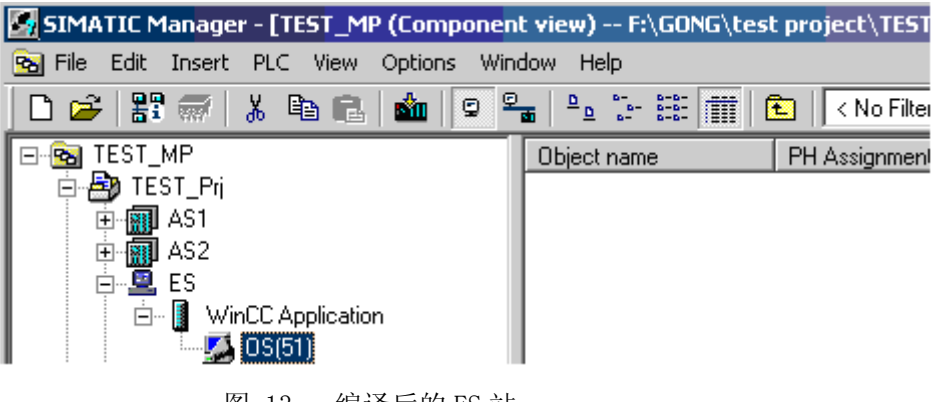

### 图 13 编译后的 ES 站

### 2.2.2 配置其它操作员站

在本例中,除了工程师站外还有两个操作员站,在大多数情况下,它们都具有完全相同的功能和操作员界面,因此并不需要对多个单站的 OS 画面进行重复的组态,只需以一个单站为模板 创建副本即可。

1) 插入并配置 OP1 站

在组件视图里再插入一个 PC 站,将其命名为 OP1,在它的硬件配置里将 WinCC Application Ref 和 CP1613 插入,分配好 CP1613 的地址,并连接到系统总线,即之前创建的 Plant Bus 上。编译保存硬件组态。如下图所示。

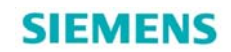

| 📴 HW Config - FOP1 (Configuration) TE                                                     | EST Pri]                                                                                                    |
|-------------------------------------------------------------------------------------------|----------------------------------------------------------------------------------------------------|
| 🕅 Station Edit Insert PLC View Optio                                                      | ons Window Help                                                                                                    |
| D 📂 🔓 📱 🖏   🚭    🖬 💼    🕯                                                                 | 🛍 🎰 📳 📼 😤 😽                                                                                                    |
|                                                                                           | Profile: PCS7_V70<br>PROFIBUS-DP<br>PROFIBUS-PA<br>PROFIBUS-PA<br>PROFIBUS-PA<br>PROFIBUS-PA<br>PROFIBUS-PA<br>PROFIBUS-PA<br>PROFIBUS-PA<br>PROFIBUS-PA<br>PROFIBUS-PA<br>PROFIBUS-DP<br>PROFIBUS-DP<br>PROFIBUS-PA<br>PROFIBUS-DP<br>PROFIBUS-DP<br>PROFIBUS-DP<br>PROFIBUS-DP<br>PROFIBUS-DP<br>PROFIBUS-DP<br>PROFIBUS-DP<br>PROFIBUS-PA<br>PROFIBUS-PA |
| (0) PC<br>Index Module Order<br>1 WinCC Application Ref<br>2 H CP 1613 6GK1<br>3 4<br>4 5 | r num<br>161-34<br>CP-PROFIBUS<br>HMI<br>SPOSA Application<br>WinCC Application (stby)<br>WinCC Application (stby)<br>WinCC Application Client<br>WinCC Application Ref<br>WinCC Application Ref<br>WinCC CAS Application                                                                                                    |

图 14 操作员站 OP1 里插入 CP1613 网卡

2) 在 SIMATIC Manager 的组件视图中,选中 PC 站 OP1 下生成的 OS Ref 项目,点击右 键→Object Properties...弹出属性设置对话框。在 OS Basis 下拉框中选择一个模板项目,本例中 为 ES 站下的 OS 项目。在 Path to the OS target computer 中设置项目下载路径(在 OS1 机器上 创建的一个共享文件夹,需要为该共享文件夹设置写权限)。如下图所示。

| Properties - OS Reference: OS Ref(7)             |  |
|--------------------------------------------------|--|
| General OS Ref: options for OS Reference objects |  |
|                                                  |  |
| Path to the OS target computer                   |  |
| \\OP1\PRJ                                        |  |
|                                                  |  |
| OS Basis                                         |  |
| OS(51)                                           |  |
|                                                  |  |
|                                                  |  |
|                                                  |  |
|                                                  |  |
|                                                  |  |
| OK Apply Cancel                                  |  |
| 图 15 0P1 引用 ES 的项目                               |  |

IA&DT&BT Service & Support

- SIMATIC Manager [TEST\_MP (Component view) -- F:\G0NG\test project\TEST\_MP\TEST\_MP] 😪 File Edit Insert PLC View Options Window Help 9 🗣 🤚 🐎 🏭 🏦 💽 🗌 🗅 📂 🔡 🛲 | < No Filter > X 🗈 🖻 ல் ⊡--🔂 TEST\_MP Symbolic n... Туре Object name 🖻 🎒 TEST\_Prj 🛄 Configuration PC station configuration ---🗄 🚮 AS1 WinCC Application WinCC Applikation ----🚊 🚮 AS2 CP 1613 CP ---连 -- 📓 CPU 417-4 H 🗄 – 🚺 CPU 417-4 H(1) 🗄 📲 CP 443-1 🗄 📲 CP 443-1(1) 📲 CP 443-5 Ext 📲 CP 443-5 Ext(1) 🖻 🖳 ES 🗄 📲 WinCC Application 🎑 OS(51) 🗄 🖳 OP1 🖻 📲 WinCC Application Ref 🚅 OS(51)\_Ref(1) Ė~₽ 0P2 🖻 📲 WinCC Application Ref \_\_\_\_\_\_ OS(51)\_Ref(2)
- 3) 以同样的步骤插入并配置 OP2 站。完成项目组态后如下图所示:

图 16 配置完 PC 站的图

2.3 NetPro 组态

2.3.1 组态单站 OP1 的网络连接

在 SIMATIC Manager 里或者硬件组态界面里,通过点击工具栏上的"Configure Network"图标 送进入网络组态界面,选中 OP1 里的 WinCC Application Ref,右键选择"Insert New Connection"插入新的连接。

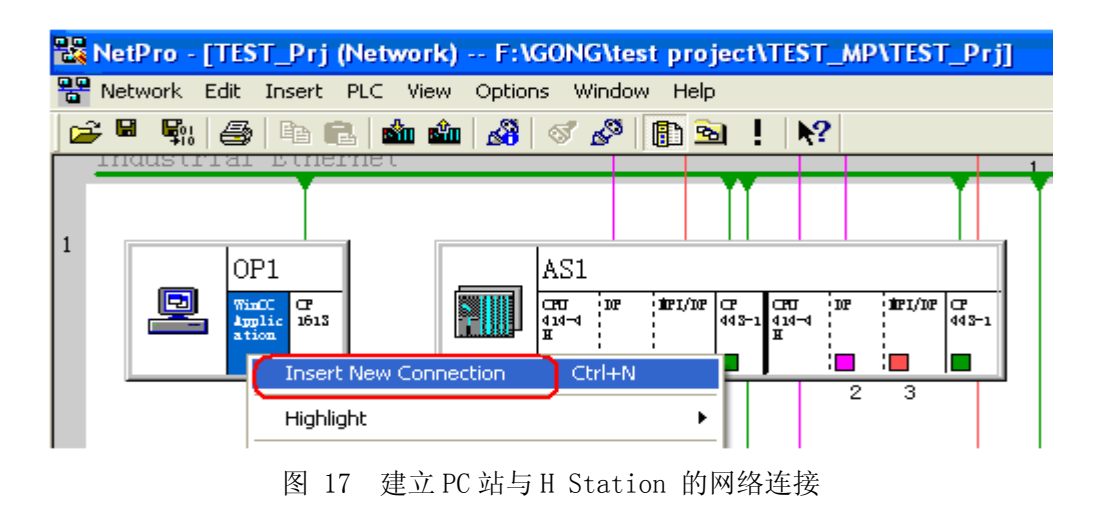

在弹出的对话框中,连接伙伴选择 AS1 控制器,连接类型选择"S7 Connection fault tolerant(容错连接)",确定后在连接属性窗口里,系统默认的连接名是" S7 connection\_1",建议 以控制器的名字 AS1 来命名,这样便于识别。

注意:多个 PC 站到同一个控制器的连接名必须一致。例如,ES,OP1,OP2 到 AS1 的连接名称都为 "AS1"。

| Properties - fa                                                                     | ult-tolera                                    | int S7 c                         | onnection                                                                           |                                       |
|-------------------------------------------------------------------------------------|-----------------------------------------------|----------------------------------|-------------------------------------------------------------------------------------|---------------------------------------|
| General Status Informatio                                                           | n                                             |                                  |                                                                                     |                                       |
| Local Connection End Pos<br>Fixed configured dyna<br>One-way<br>Establish an active | int<br>mic connecti<br>connection<br>ressages |                                  | Connection identification<br>Local ID:<br>AS1<br>VFD Name:<br>WinCC Application Ref |                                       |
| Connection Path<br>Local<br>End Point: OP1/<br>WinCC Appl<br>Interface: CP 1613     | lication                                      | <b>_</b>                         | Partner<br>AS1/<br>CPV 414-4 H (RO/S3)<br>CP 443-1 (RO/S5)                          | V                                     |
| Local interface<br>CP 1613<br>CP 1613                                               | Address<br>08-00-06-01<br>08-00-06-01         | Subnet<br>PLANT BUS<br>PLANT BUS | Partner interface<br>CP 443-1 (R0/S5)<br>CP 443-1(1) (R1/S5)                        | Address<br>08-00-06-01<br>08-00-06-01 |
|                                                                                     |                                               |                                  |                                                                                     | Address Details                       |
| 确定                                                                                  |                                               |                                  |                                                                                     | Cancel Help                           |

图 18 0P1 站与 AS 站的连接

重复上面的步骤,建立OP1与AS2控制器的连接,将连接名命名为AS2,完成后OP1的连接列表如下图所示:

| 器 Net Pro 😑      | [SINGLE_P             | rj (Network) D:\                        | PCS7\SINGLE             | STATION\SING             | [Prj]      |
|------------------|-----------------------|-----------------------------------------|-------------------------|--------------------------|------------|
| Network Edit     | Insert PLC            | View Options Window Help                |                         |                          |            |
| PLANT BUS        |                       | 8 8 8 8 8                               |                         | 1                        |            |
| Industria        | 1 Ethernet            |                                         |                         |                          |            |
| AS               | 51                    |                                         | ES ES                   |                          | T          |
| CPU<br>414<br>H  |                       | F1 CPU DP MPI/DP CP<br>414-4 443-1<br>H | WinCC Applic ation CP   |                          |            |
|                  | 2 2                   | 2 3                                     |                         |                          |            |
| AS               | 2                     |                                         | OP1                     | OP2                      |            |
| CPU<br>417-<br>H | 4 DP MPI/DP CP<br>443 | CPU DP MPI/DP CP<br>417-4 443-1<br>H    | WinCC CP<br>Applic 1613 | MinCC<br>Applic<br>ation | CP<br>1613 |
|                  | 2 2                   | 2 3                                     | OP1的连                   | 接列表                      |            |
| Local ID         | Partner               | Partner                                 | Туре                    |                          | Active     |
| AS1              | 2                     | AS1 / CPU 414-4                         | Н S7 со                 | nnection                 | Yes        |
| AS2              | 1                     | AS2 / CPU 417-4                         | Н S7 сс                 | nnection                 | Yes        |

图 19 0P1 操作员站的连接列表

2.3.2 配置 OP2 的网络连接

依次配置 OP2 站与两个 AS 站的连接,需要注意的是,OP2 站与同一个控制器建立连接的 连接名要和 OP1 中组态的连接名相同,即 OP2 与 AS1 站建立连接的连接名也应是 AS1,与 AS2 站的连接名是 AS2。

| 🔀 NetPro - [TEST_Prj (Network) F:\GONG\ | test project\TEST_MP\TEST_Prj]                                                                                                    |
|-----------------------------------------|----------------------------------------------------------------------------------------------------|
| Reference PLC View Options              | Window Help                                                                                                    |
| 🔁 🖳 🖏 😂   Pa 🛍 📩 🍰 🤇                    | 7 🖉 🛅 🖻 ! 💦                                                                                                    |
| ES<br>WinCC CP<br>Applic 1613<br>ation  | OP2<br>Partice CP<br>Partice CP |
| Local ID Partner IPartner               | Type Active                                                                                                    |
| AS1 3 AS1 / CPU 414-4 H                 | S7 connection fault-tolerant Yes                                                                                                    |
| AS2 4 AS1 / CPU 414-4 H                 | S7 connection fault-tolerant Yes                                                                                                    |

图 20 OP2 的连接列表

2.3.3 配置 ES 站的网络连接

最后建立 ES 站与两个 AS 站的连接,建立的容错连接名也是 AS1, AS2,它的连接接列表 与 OP1 的也相同。

| 🐮 Net Pro | - [TEST_P                     | rj (Network) | ) F:\GONG\   | test project\TEST_MP\T | EST_Prj]    |
|-----------|-------------------------------|--------------|--------------|------------------------|-------------|
| Networ    | k Edit Ir                     | isert PLC \  | /iew Options | Window Help            |             |
| ) 🗃 🗃     | R:   🚭                        | Pa 🖪 🕍       | 🛍 🖓 🗠        | ४ 🖉 🛐 🧎 🕅              |             |
|           | ES<br>MinC<br>Amplic<br>ation | 1612<br>CF   | OP1          | C 1913                 | CP<br>1613  |
| Local ID  | Partner I                     | Partner      |              | Туре                   | Acti        |
| AS1       | 1                             | AS1 / CPU    | 414-4 H      | S7 connection fault-to | lerant Yes  |
| AS2       | 1                             | AS2 / CPU    | 417-4 H      | S7 connection fault-to | )lerant Yes |

图 21 ES 站的连接列表

2.3.4 检查 AS 站的连接列表,编译网络连接

在网络连接视图里, 依次点击 AS1 和 AS2 站的控制器, 检查连接列表里与各个操作员站的 连接, 它们的连接名应当是相同的, 检查无误后, 按下工具栏的" 52."按钮, 进行编译。

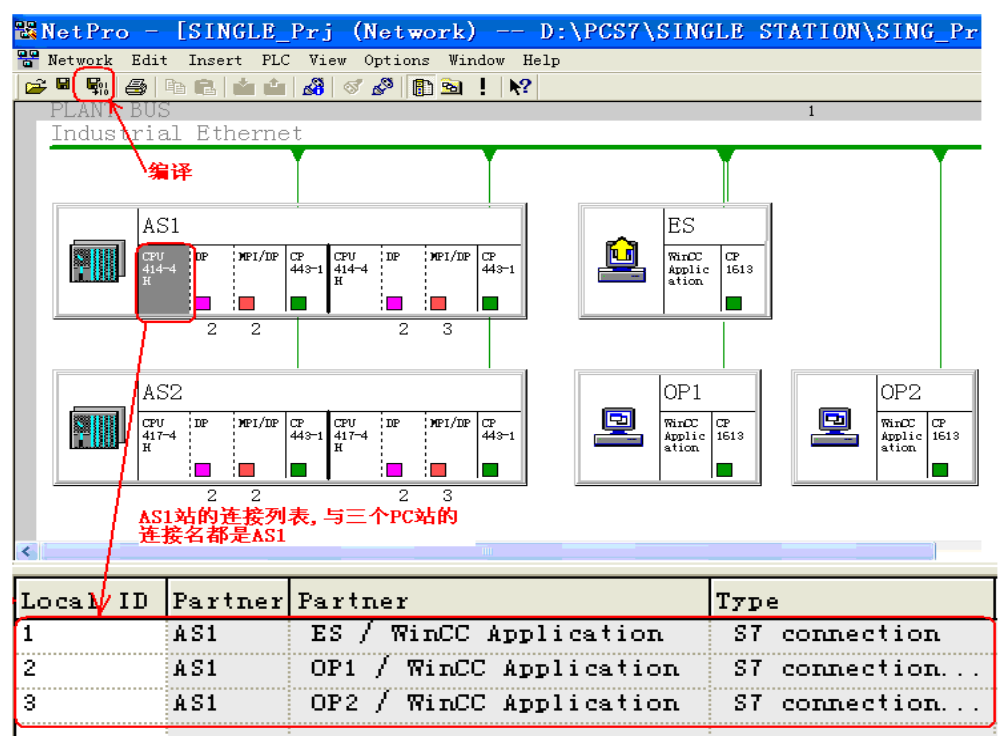

图 22 AS1 自动化站的连接列表

2.3.5 下载 S7-400H 控制器的连接

依次点击 AS1 和 AS2 站的控制器,选中连接列表里各个连接,点击鼠标右键,从快捷菜单里选择"Download selected connections(下载选中的连接)",依次将两个控制器的所有连接下载到控制器。

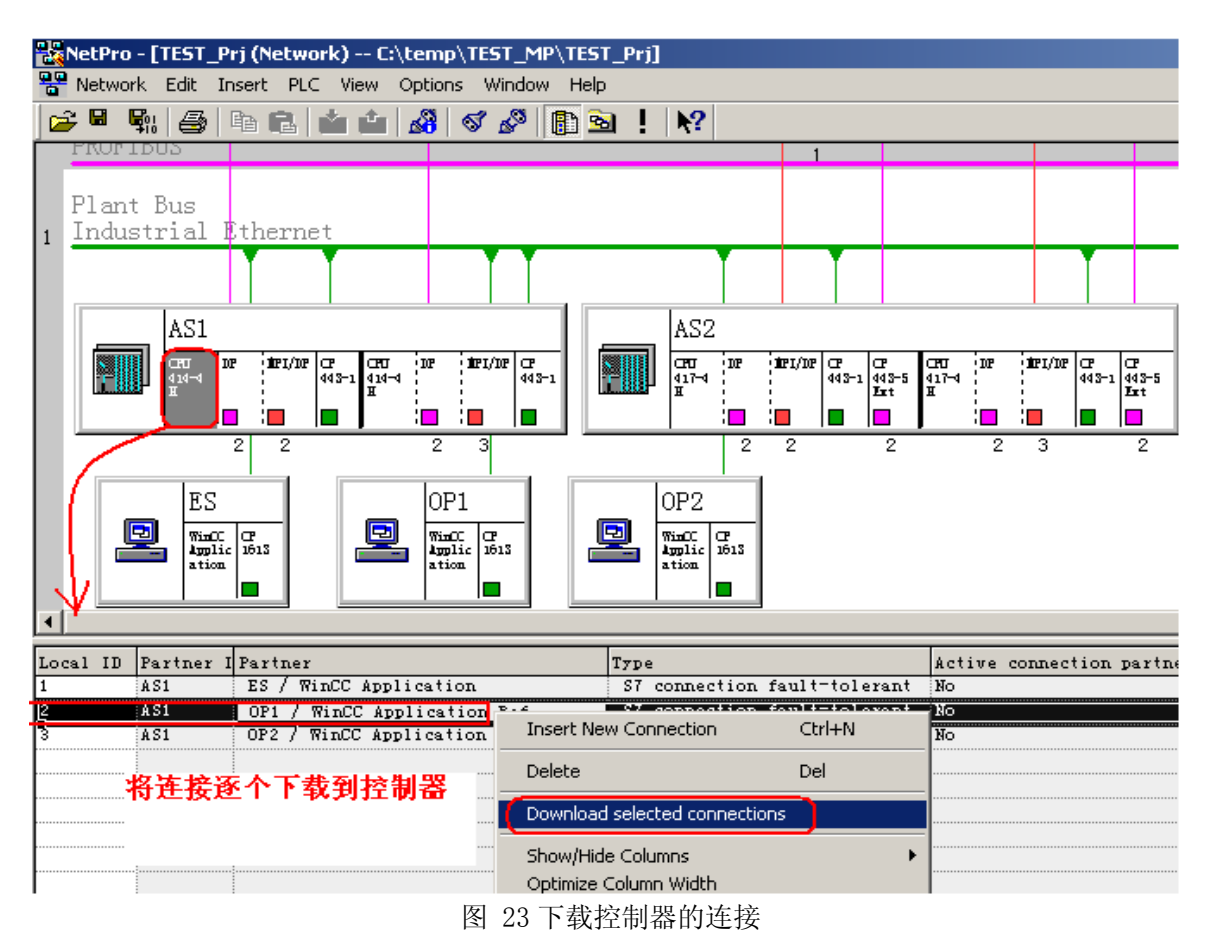

2.4 配置站组态编辑器 SCE

在各操作员站上,在电脑右下角系统托盘里可以看到一个小电脑图标 题,它就是站组态编辑器,双击打开它。参照上述 PC 站组态的内容和槽位,点击"Add"按钮,逐槽添加组件。

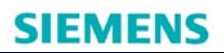

| Index | Name          | Type Ring Status Run/Stop Conn |
|-------|---------------|--------------------------------|
| 1     | 📗 WinCC Appli | . WinCC App 🔣 💟                |
| 2     |               |                                |
| 3     |               | Add Component                  |
| 4     |               |                                |
| 5     |               | Type: Application              |
| 7     |               | WinCC Application              |
| 8     |               | Index: UP 5512                 |
| 9     |               | OPC Server                     |
| 10    |               | Marana Analiantian             |
| 11    |               | Name: Application              |
| 12    | 7             |                                |
| 13    |               | Parameter assig.:              |
| 14    |               |                                |
| 15    |               |                                |

图 24 手动配置 SCE 的示意图

注意:

在 SCE 里的配置要与 SIMATIC Manager 里 PC 站组态一致, SCE 的站名要与 PC 站的站名 一致, 注意区分大小写, CP 处理器的 MAC 地址和 IP 地址(如果配置的话)要相同。完成后的 配置如下图所示:

| 💐 HW Config - (OP1) 🧲 Configure           | Station Configuration E                 | dito  |
|-------------------------------------------|-----------------------------------------|-------|
| 叫 Station Edit Insert PLC View 站名相同       | Components Diagnostics Configuration In | fo]   |
|                                           | Station: OP1                            | Mode: |
|                                           | Index Name Type                         | Ring  |
| 1 WinCC Application Re 组件相同, 槽位一          | 羧 🚺 🚦 WinCC Applicat WinCC Appli        |       |
|                                           | 2 🎼 CP 1613 CP 1613                     |       |
| 3                                         | 3                                       |       |
|                                           | 4                                       |       |
|                                           |                                         |       |
| $\left  \frac{\circ}{7} + 0^{1} \right  $ | 6 UPI保作站上的SCL视图                         |       |
| 8                                         | 7                                       |       |
| 9                                         | Add Edit                                | Del   |
| 10                                        |                                         |       |
| 11                                        | Station Name Import Station             |       |

图 25 配置完成后的对比

#### 3.PC 站的下载

在做完 PC 站的组态和 SCE 的配置后,可以进行 PC 站的下载了。

3.1 PC 站的下载方法

从网络组态里,选中 PC 站,点击" in "按钮,这种方式是整体下载,包括了 PC 站的硬件组态和 PC 站与 AS 站之间连接。

| 器 Ne    | tPro  | ) – (                    | SIN     | GLE_                   | Prj                 | (Ne             | et wo | rk)        |              | $D: \boldsymbol{\setminus}$ | PCS7        | \SINGL                              | e s |
|---------|-------|--------------------------|---------|------------------------|---------------------|-----------------|-------|------------|--------------|-----------------------------|-------------|-------------------------------------|-----|
| Ref Net | twork | Edit                     | Inser   | t PLC                  | View                | w Op            | tions | Wind       | low H        | elp                         |             |                                     |     |
| ) 😅 🖼   |       | <b>e</b>   Pe            | a 🖻 (i  | <b>Ś</b> n <b>(</b> Śn | <b>8</b>            | S 🖉             | °   🗈 | 2          | N?           |                             |             |                                     |     |
| PL      | LANT  | BUS                      |         | 6                      |                     | 法               |       |            |              |                             |             |                                     |     |
| Ir      | ndust | trial                    | Eth     | eri 🕊                  | <u>ب</u> ب          | -1×             |       |            |              |                             |             |                                     |     |
|         |       |                          |         |                        |                     |                 |       |            | 1            |                             |             |                                     |     |
|         |       |                          |         |                        |                     |                 |       |            |              |                             |             | した                                  | P   |
|         |       | AS1                      |         |                        |                     |                 |       |            |              |                             | ~ (         | ES                                  |     |
|         |       | CPU<br>414-4             | DP      | MPI/DP                 | хр с<br>143-1 4     | IPU             | DP M  | PI/DP      | CP<br>443-1  | E                           | <u>[]</u> ` | WinCC<br>Applic 1613                | 1   |
|         | 1     | н                        |         |                        | F                   | ٤<br>I          |       | <b> </b>   |              |                             |             | ation 1013                          |     |
|         |       |                          | 2       | 2                      |                     |                 | 2     | 3          |              |                             |             |                                     |     |
|         |       | AS1<br>CPU<br>414-4<br>H | DP<br>2 | жет/пе (<br>2          | 2P<br>1443-1 4<br>1 | æv<br>14-4<br>f | DP 7  | PI/DP<br>3 | CP<br>4443-1 |                             | <u></u>     | 1 选<br>ES<br>WinCC Cf<br>ation 1515 |     |

图 26 网络组态里整体下载 PC 站

如果对已经成功下载过的 PC 站修改了网络连接参数,可以通过如下方式只下载相应的连接参数。

打开 NetPro,用鼠标点中 PC 站里的 WinCC Application,在它的连接列表里选中连接,将 配置的网络连接下载到 PC 站。

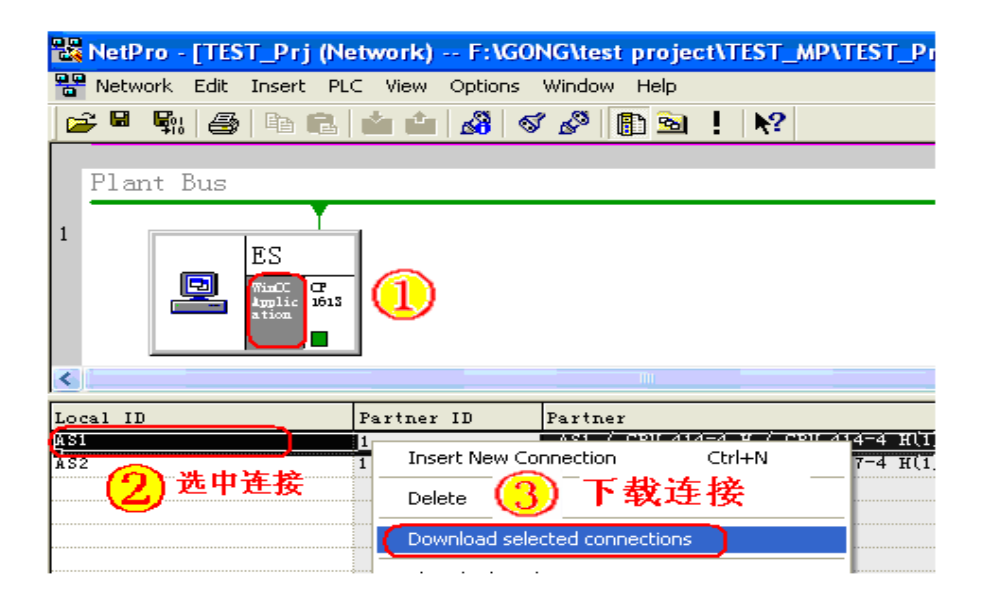

图 27 在 PC 组态和网络组态里下载连接

3.2 PC 站下载步骤

下载 PC 站前首先应下载工程师站本机,再下载其它的 PC 站。

#### 3.2.1 下载 ES 工程师站

首先 Set PG/PC Interface 中设置成 PC Internal,检查 SCE 站组态组态器已经正确配置, 在网络组态里选中 ES 站,进行下载。

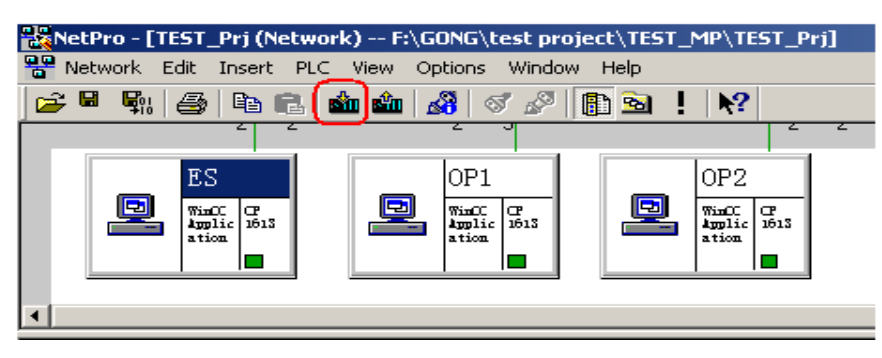

图 28 整体下载 ES 站 (包括硬件和连接)

下载后工程师站的 SCE 就如图所示,里边的组件的状态应显示为 , 如果组态了连接,则在 Conn 列有一个连接的图标。

| Station Co                          | onfiguration Editor                    | r - [ONLINE]                   |                          |                                                                                                    |                                               | -            | × |
|-------------------------------------|----------------------------------------|--------------------------------|--------------------------|----------------------------------------------------------------------------------------------------|-----------------------------------------------|--------------|---|
| Componen<br>Station:                | <sup>its</sup> Diagnostics Confi<br>ES | guration Info                  | Mode:                    | RUN                                                                                                    | P                                             |              | 1 |
| Index<br>1<br>2<br>3<br>4<br>5<br>6 | Name<br>WinCC Applicat                 | Type<br>WinCC Appli<br>CP 1613 | Ring<br>(<br>黄色的,<br>经正确 | Status<br>N<br>日<br>記<br>日<br>日<br>年<br>表<br>子<br>の<br>日<br>年<br>表<br>子<br>の<br>日<br>年<br>表<br>子<br>の<br>日<br>に<br>大<br>の<br>の<br>の<br>の<br>の<br>の<br>の<br>の<br>の<br>の<br>の<br>の<br>の<br>の<br>の<br>の<br>の<br>の | Run/Stop<br>♥ (<br>♥<br>転示正常<br>站的组為<br>J了SCE | Conn<br>连接标志 |   |
|                                     | Add<br>on Name Impor                   | Edit<br>t Station              | De                       | Lete                                                                                                    | Disa                                          | Ring ON      |   |

图 29 PC 站正确下载后 SCE 里组件的状态

3.2.2 下载其它的操作员站

工程师站正确下载后,具备了通过PC Internal接口下载其它PC站的能力。首先检查每一个 要下载的目标PC站都具备以下条件:

◆ 目标OS站SCE里配置的网卡(本例中为CP1613)和ES站上的SCE里配置的网卡(本例 中为CP1613)都已经连接到网络上(系统总线)。

◆ 目标PC站内SCE里的组件已经配置好,并且与工程师站上的PC站组态内容一致。

参考上述ES站下载的方法,在网络组态里分别下载OP1和OP2站。

下载OP1站结束后,OP1操作员站的SCE里的组件状态也会变成 📓。

| <mark>Sta</mark> | ation Co      | nfiguration Editor -  | [ONLINE]<br>nfiguratior | )<br>1 Info |        |                 |                                                                                                    | × |
|------------------|---------------|-----------------------|-------------------------|-------------|--------|-----------------|----------------------------------------------------------------------------------------------------|---|
| :                | Station       | : OP1                 |                         | Mode:       | RUN_P  | ,               |                                                                                                    |   |
|                  | Index         | Name                  | Туре                    | Ring        | Status | Run/Stop        | Conn                                                                                                    |   |
|                  | 1<br>2<br>3   | WinCC Appli           | WinCC App.<br>CP 1613   | 状态          |        | ♀ (<br>● 〔<br>连 | ■ ● ● < |   |
|                  | <u>S</u> tati | on Name <u>I</u> mpor | t Station .             |             |        | Disa            | b <u>l</u> e Station                                                                                                    |   |
|                  | <u>0</u> K    |                       |                         |             |        |                 | <u>H</u> elp                                                                                                    |   |

图 30 下载正常的 OP1 操作员站上的 SCE

与下载OP1操作站步骤相同,下载OP2操作员站。

至此,项目的PC站下载完毕,只要将OS项目下载到操作员站,运行WinCC即可实现与AS站的数据交换。

注:从工程师站下载其它PC站时,也可以将ES站PG/PC接口设置成物理通讯接口,例如 CP1613 ISO、CP1613(RFC1006)、TCP/IP→ 普通以太网卡或者ISO Ind→ 普通以太网卡等。前 提是通过这个接口,能够正常访问到其它PC站SCE里组态的CP网卡(系统总线)。

如果您对该文档有任何建议,请将您的宝贵建议提交至<u>下载中心留言板</u>。 该文档的文档编号: **A0550** 

### 附录一推荐网址

#### 自动化系统

西门子(中国)有限公司 工业自动化与驱动技术与楼宇科技集团 客户服务与支持中心 网站首页:<u>www.4008104288.com.cn</u> 自动化系统 **下载中心**: http://www.ad.siemens.com.cn/download/DocList.aspx?TypeId=0&CatFirst=1 自动化系统 **全球技术资源**: http://support.automation.siemens.com/CN/view/zh/10805045/130000 "**找答案**"自动化系统版区: http://www.ad.siemens.com.cn/service/answer/category.asp?cid=1027

#### SIMATIC HMI 人机界面

西门子(中国)有限公司
工业自动化与驱动技术与楼宇科技集团 客户服务与支持中心
网站首页: www.4008104288.com.cn
WinCC下载中心:
http://www.ad.siemens.com.cn/download/DocList.aspx?TypeId=0&CatFirst=1&CatSecond=9&C
atThird=-1
HMI全球技术资源: http://support.automation.siemens.com/CN/view/zh/10805548/130000
"找答案"WinCC版区: http://www.ad.siemens.com.cn/service/answer/category.asp?cid=1032

#### 通信/网络

西门子(中国)有限公司 工业自动化与驱动技术与楼宇科技集团 客户服务与支持中心 网站首页:<u>www.4008104288.com.cn</u> 通信/网络**下载中心:** <u>http://www.ad.siemens.com.cn/download/DocList.aspx?TypeId=0&CatFirst=12</u> 通信/网络**全球技术资源**:<u>http://support.automation.siemens.com/CN/view/zh/10805868/130000</u> "**找答案**"Net版区:<u>http://www.ad.siemens.com.cn/service/answer/category.asp?cid=1031</u>

#### 过程控制系统

西门子(中国)有限公司 工业自动化与驱动技术与楼宇科技集团 客户服务与支持中心 网站首页:<u>www.4008104288.com.cn</u> 过程控制系统**下载中心:** <u>http://www.ad.siemens.com.cn/download/DocList.aspx?TypeId=0&CatFirst=19</u> 过程控制系统 **全球技术资源:** <u>http://support.automation.siemens.com/CN/view/zh/10806836/130000</u>

#### 注意事项

应用示例与所示电路、设备及任何可能结果没有必然联系,并不完全相关。应用示例不表示客户的具体解决方案。它们仅对典型应用提供支持。用户负责确保所述产品的正确使用。这些应用示例不能免除用户在确保安全、专业使用、安装、操作和维护设备方面的责任。当使用这些应用示例时,应意识到西门子不对在所述责任条款范围之外的任何损坏/索赔承担责任。我们保留随时修改这些应用示例的权利,恕不另行通知。如果这些应用示例与其它西门子出版物(例如,目录)给出的建议不同,则以其它文档的内容为准。

#### 声明

我们已核对过本手册的内容与所描述的硬件和软件相符。由于差错难以完全避免,我们不能保证 完全一致。我们会经常对手册中的数据进行检查,并在后续的版本中进行必要的更正。欢迎您提 出宝贵意见。

版权©西门子(中国)有限公司 2001-2011 版权保留

复制、传播或者使用该文件或文件内容必须经过权利人书面明确同意。侵权者将承担权利人的全部损失。权利人保留一切权利,包括复制、发行,以及改编、汇编的权利。

西门子 (中国) 有限公司